# 2018年 US 女子オープンセクショナル予選

USGA ホームページでのエントリーの参考例

## STEP 1

インターネット接続のあるパソコンやタブレットのブラウザで USGA ホームページ(http://www.usga.org)を開く。

### STEP 2

画面の指示にしたがって必要事項を入力していく。

## STEP 3

エントリーフィーをクレジットカード(VISA,MASTER, AMEX, DISCOVER, JCB)で決済。

## STEP 4

エントリー終了後、ID 番号と申し込みの詳細が画面に出る。

入力したメールアドレスにエントリー終了の確認メールが届く。

# 注意事項

・入力はすべて半角英数で行ってください。

・一部の入力情報については、画面が進んでいくときに再度入力することが求められる場合があります。

・ブラウザによってはうまくエントリーの入力ができないこともあるようです。その場合、別のパソコンやタブレット端末でエントリー入力を試してください。

・この手引きはあくまでも USGA ウェブサイトでのエントリー作業の助力となることだけを目的に作成されていますので、使用されている和文の説明は USGA が エントリー画面で説明している内容をすべて反映しているものではありません。エントリーに関する諸条件については USGA 原文が優先しますので、その内容に ついて必ずご確認ください。

・参考例はプレーヤーが「アマチュア」で「未成年」で出生地が「日本」で「アジア人」と仮定したものです。

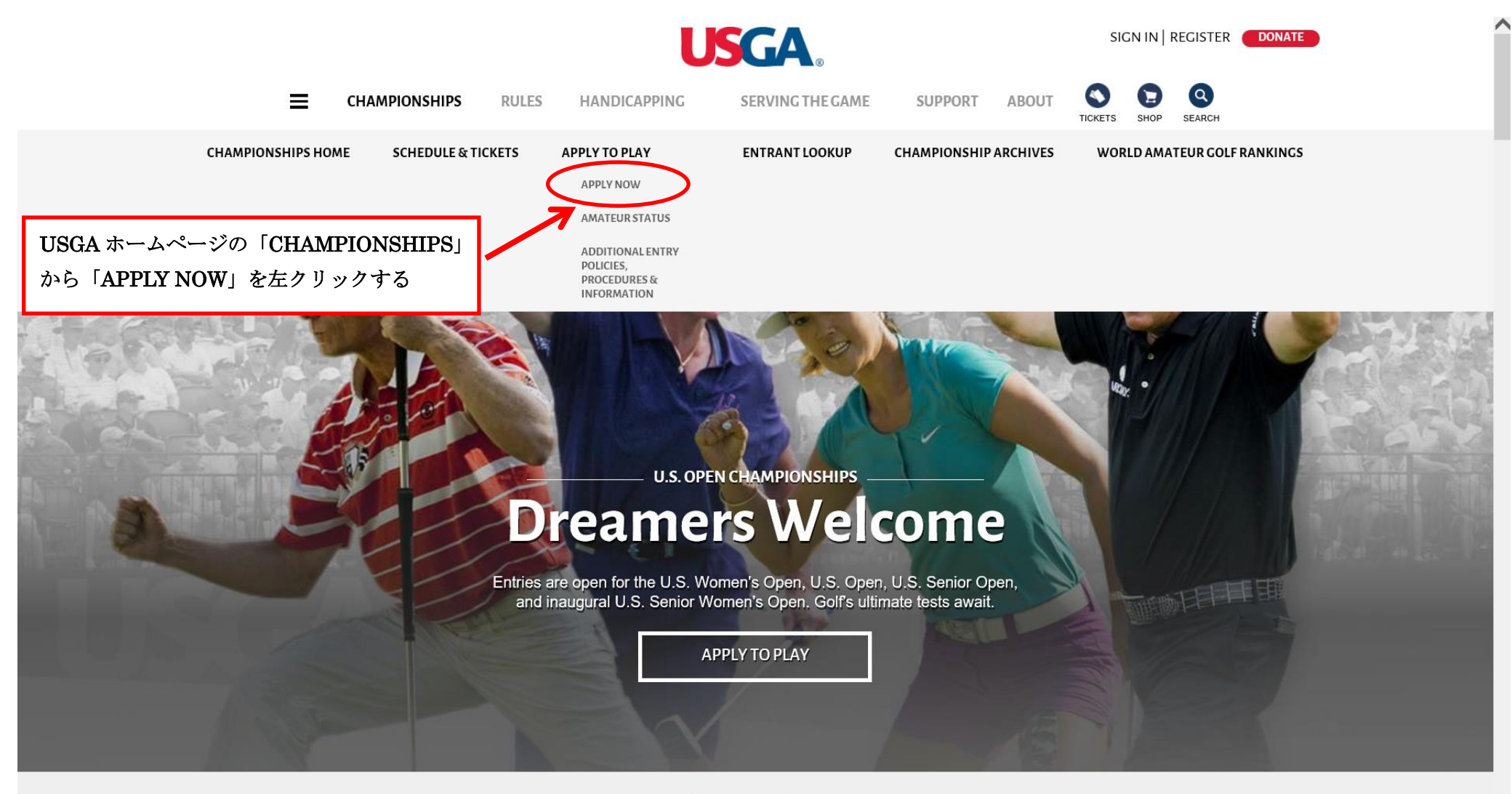

latest from the USCA

People

V

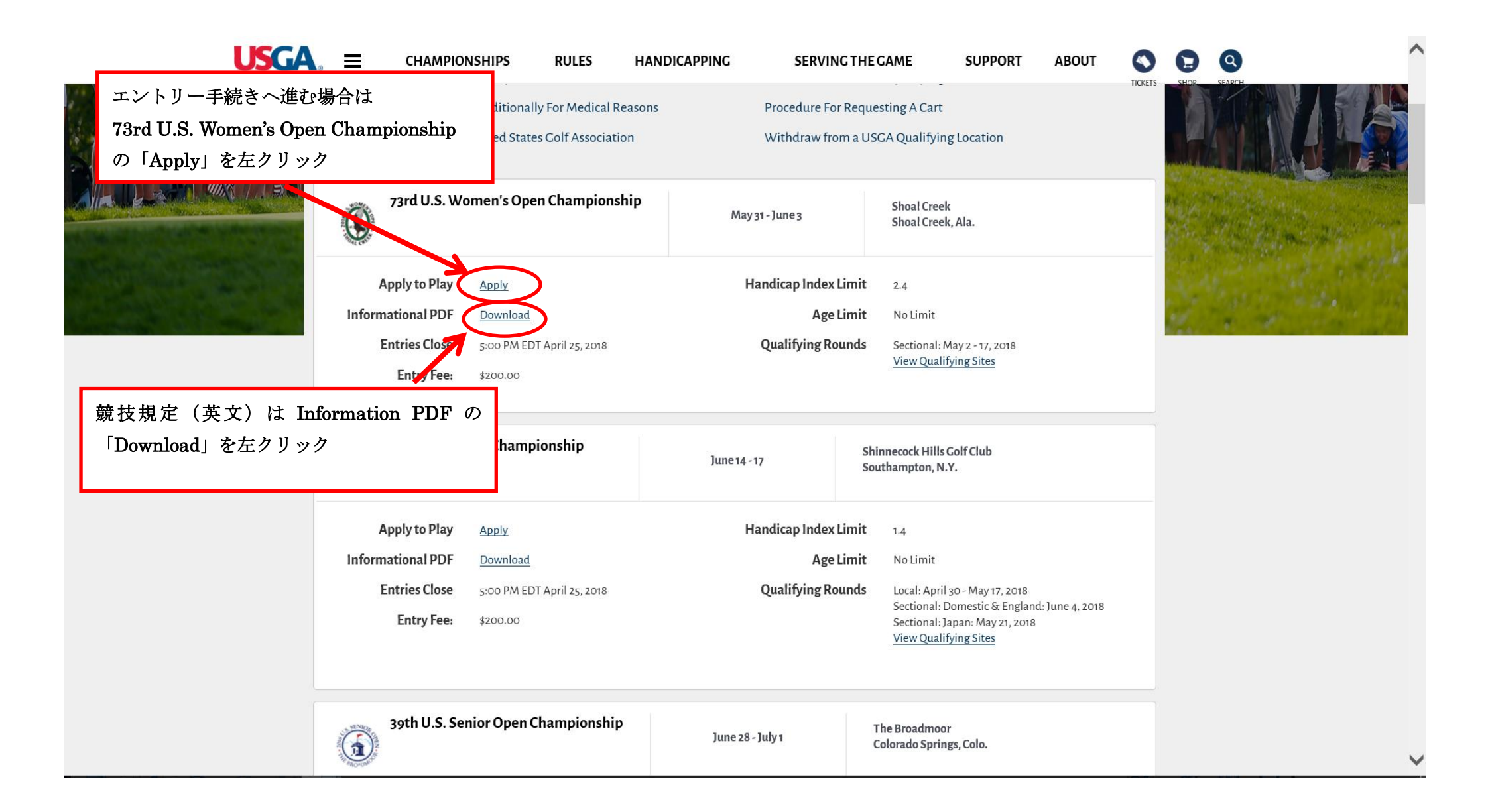

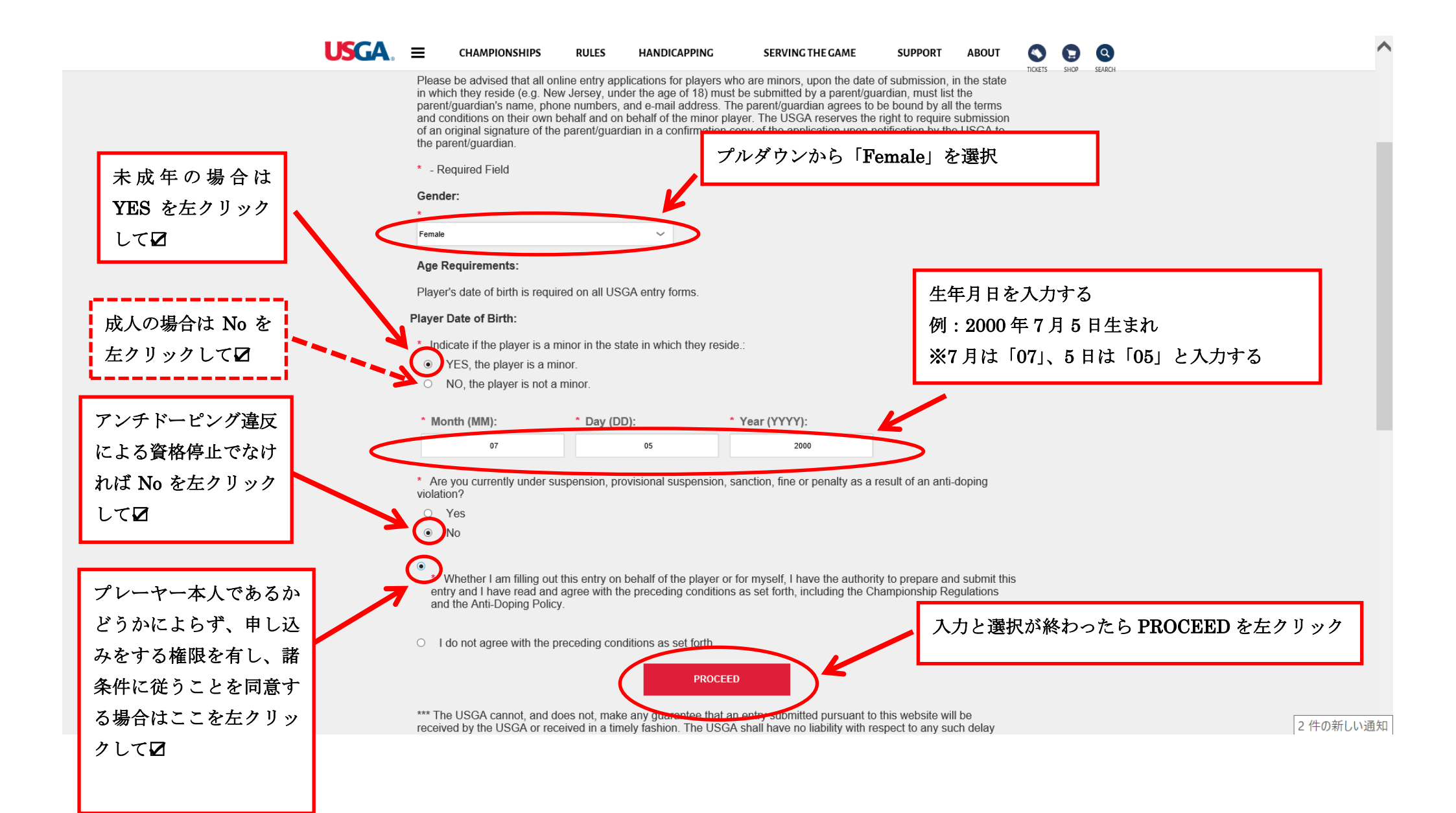

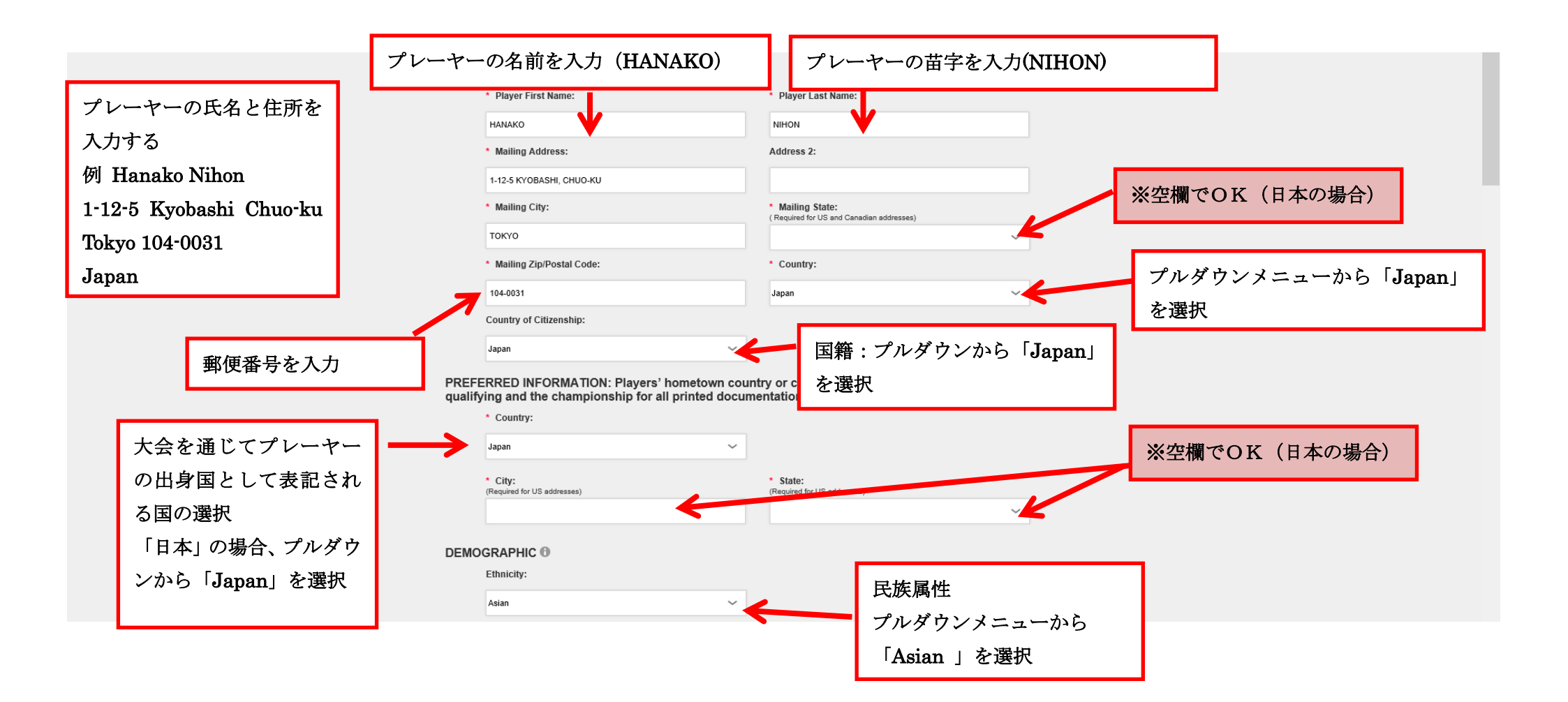

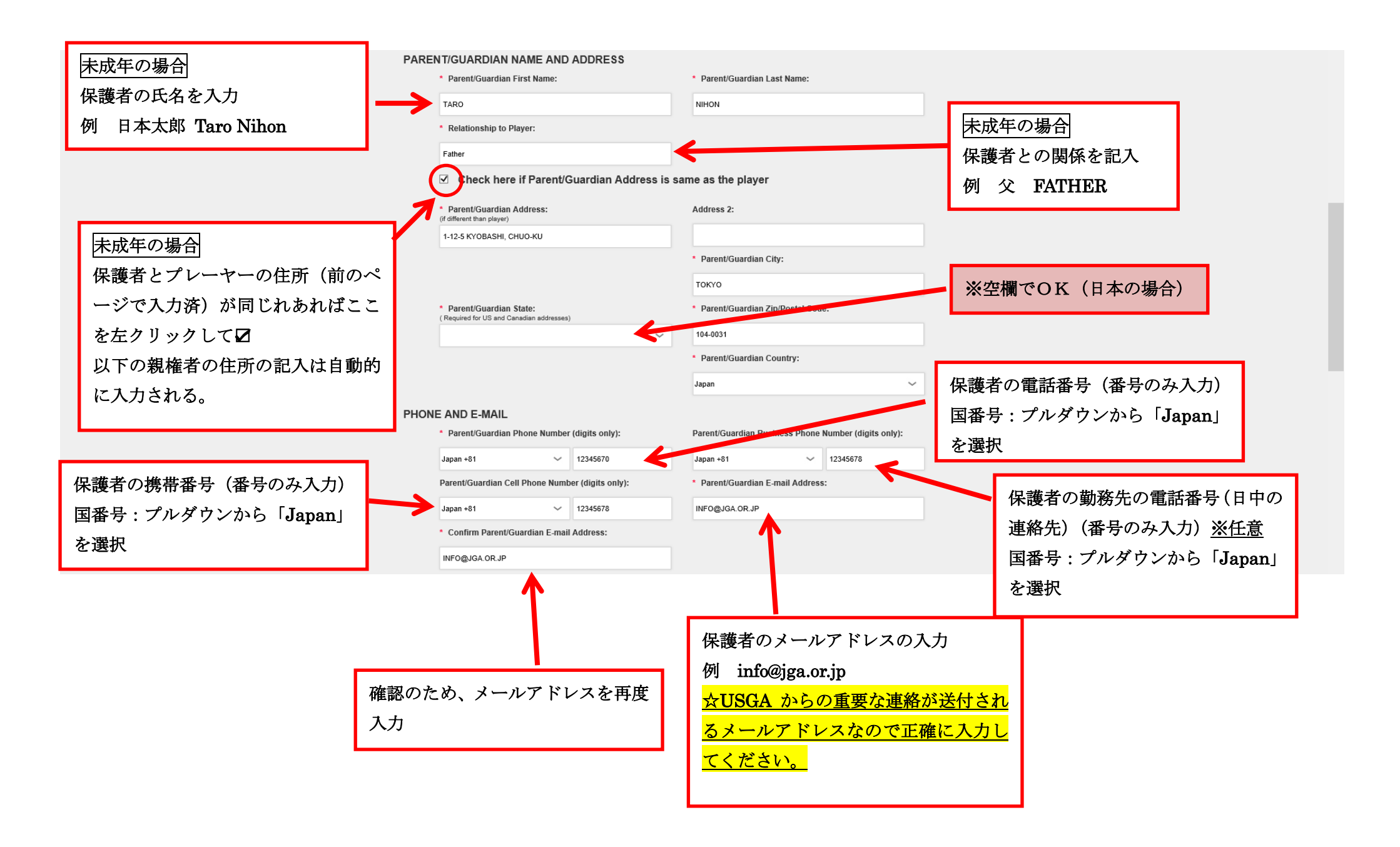

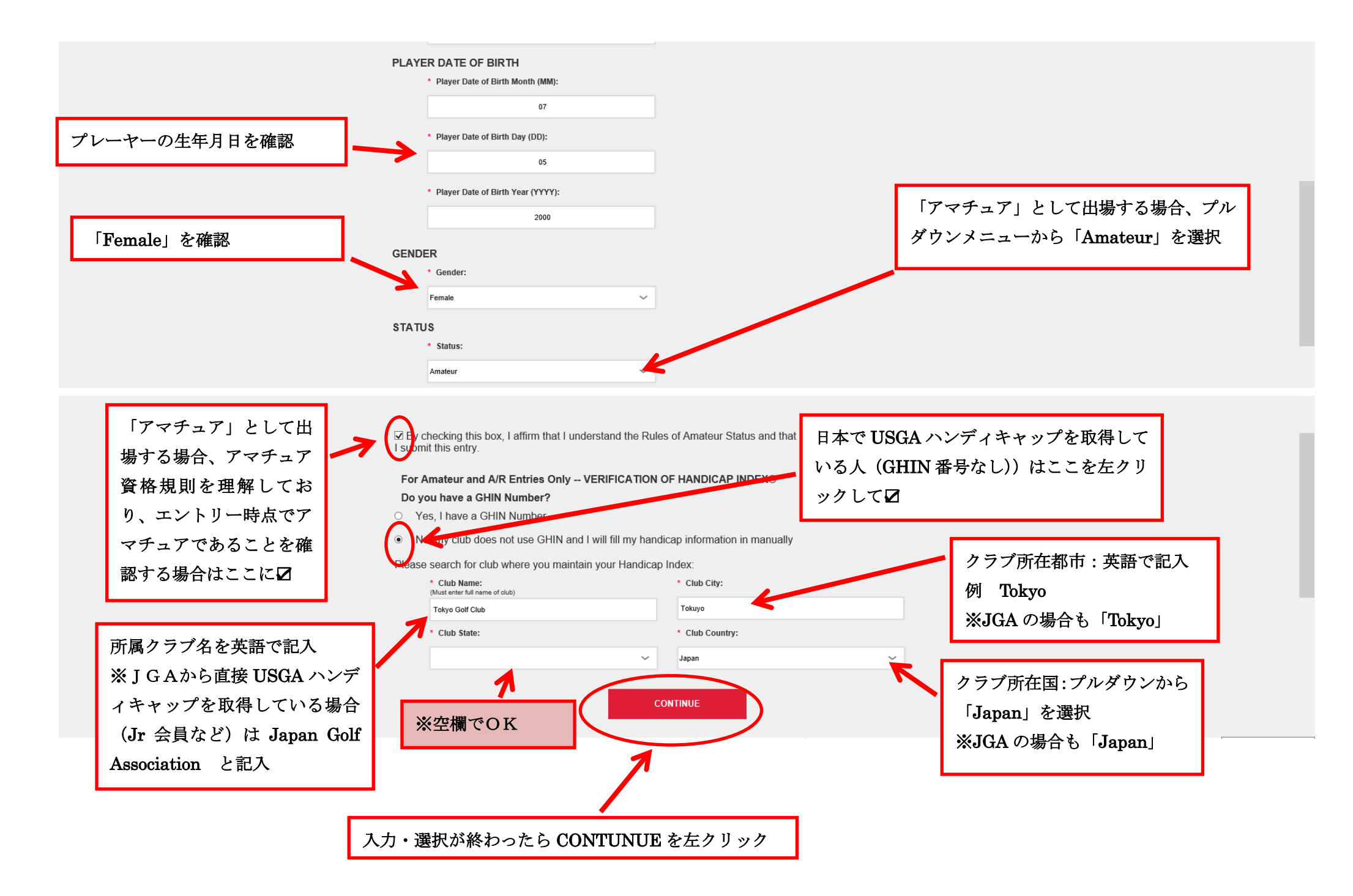

# <u>アマチュアのみ</u> プレーヤーがハンディキャップ を取得している倶楽部や団体の

代表者名と電話番号を記入

例:東京三郎 Saburo Tokyo 肩書き:マネジャー Manager TEL: 1234-5678

※その俱楽部や団体の連絡先と なる人であれば問題ありませ ん。

# 73rd U.S. Women's Open Championship Application

Only entries submitted via the online application will be accepted and must be received by the USGA no later than Wednesday, April 25, 2018 at 5:00 PM EDT. The current time is now: 3/11/2018 9:53:17 AM Any incorrect or incomplete information will cause entry to be declined. ※JGA から直接 USGA ハンディキャップを取得 Please reference the Championship Regulations for rules and eligibility. \* - Required Field している場合(Jr 会員など)は FOR Amateur and A/R Entries Only -- VERIFICATION OF HANDICAP INDEX® - Cont Name of Person who can verify handicap: SABURO TOKYO Japan Golf Association \* Title: Secretary General Manager Japan +81 0335660003 Phone: Japan +81 12345678 (Handicap Index must be verifiable by an OFFICER of named club, HANDICAP CHAIRMAN, or by the club or PGA/LPGA GOLF PROFESSIONAL.)

The USGA accepts an up-to-date handicap issued from the international body of golf that would be equivalent to a USGA Handicap Index within the prescribed limit for entry into the Championship. Falsification of Handicap Index may subject the player to indefinite disqualification from USGA competitions.

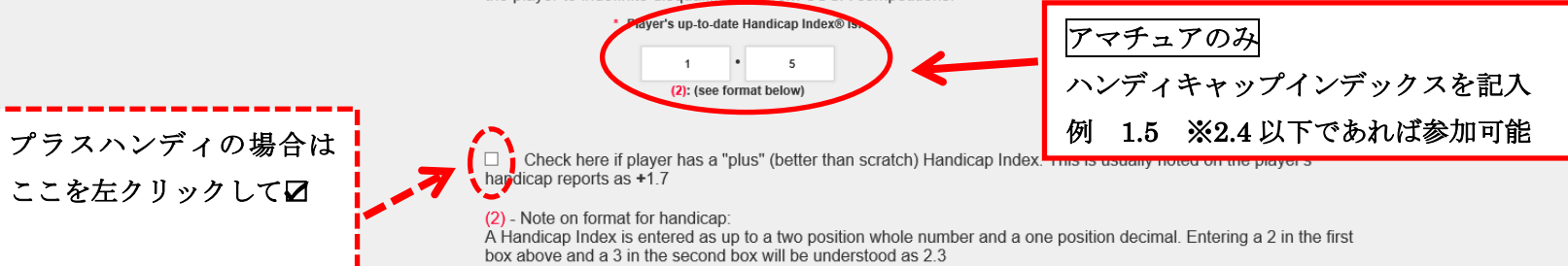

#### Performance in Sectional Qualifying:

If a player fails to return a score within 12 strokes of the USGA Course Rating™, future entries for a U.S. Women's C Championship may be declined if documentation is not provided demonstrating that the player is capable of competi the national championship level. Please note that players who "no card" are subject to receive a letter from the USG under the same guidelines as those who do not return a score within 12 strokes of the course rating.

Withdrawal from Qualifying: Entrant who wishes to withdraw from Qualifying must notify the USGA (908-326 40 c via e-mail at champs@usga.org) and the Official in Charge prior to their scheduled qualifying round. Entrance ao so result in disqualification from future USGA competitions.

Personal Information: In addition to the use of your Personal Information as idexaned in the UseA Privacy Policy, by checking the Opt-In box below, you agree that the USGA may also show your personal information with the World Amateur Golf Ranking (WAGR™) System, and with other opt chated organizations including those conducting golf events. There are many benefits you'll enjoy (see below) when you decide to opt-In, but it is not mandatory for you t so for your entry application to be processed in you Opt-Out, you will still beceive correspondence and communication from us relating to the Champiopeking.

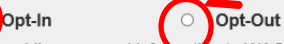

USGA からの連絡以外に、イベントの 告知などの連絡を受けてもいいと思う 人は Opt-In を 受けたくないと思う 人は Opt-Out を左クリックして☑ ※どちらでも問題なし

Benefits of Opting-In: A benefit of providing personal information to WAGR<sup>™</sup>, such as your date of birth, is that you be included in WAGR<sup>™</sup> age specific rankings. These age specific rankings may provide you with the opportunity, in instances, to be considered for exemptions in USGA Championships and other major tournaments. WAGR<sup>™</sup> ranks to parateur golfers in the world based on their average performance in Counting Events on a rolling cycle over the previous 104 weeks. See www.wagr.com and the WAGR Privacy Policy for more information on how WAGR utilizes your personal data.

The benefit of allowing the USGA to share personal information, such as your email address, with other golf related organizations including golf competition organizers when requested, is that it may provide you with helpful information regarding upcoming golf events.

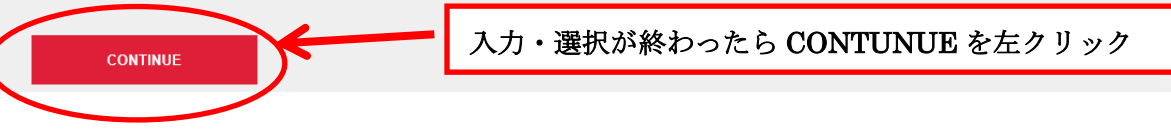

# 73rd U.S. Women's Open Championship Application

Exemptions From Sectional Qualifying

セクショナル予選から参加する場合は 「NOT EXEMPT」左クリック exempt, please select an exemption category (e.g., S-5) and click "Continue" at the bottom of the . If the player is not eligible for exemption from qualifying, please click on "Not Exempt" to select your

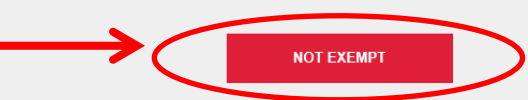

Exemption under categories reserved for amateurs will be granted only to players who are currently amateurs, unless otherwise indicated. An amateur who is exempt into the Championship proper through a category reserved for amateurs becomes ineligible if she becomes a professional before beginning play or during the play of the Championship, unless otherwise indicated.

| ○ <b>S-1</b> .  | Winners of the U.S. Women's Open Championship for the last ten years (2008-2017):                                                                                              |                                                                                                    |  |  |
|-----------------|----------------------------------------------------------------------------------------------------|----------------------------------------------------------------------------------------------------|--|--|
|                 | 2008-Inbee Park<br>2009-Eun-Hee Ji<br>2010-Paula Creamer<br>2011-So Yeon Ryu<br>2012-Na Yeon Choi                                                                              | 2013-Inbee Park<br>2014-Michelle Wie<br>2015-In Gee Chun<br>2016-Brittany Lang<br>2017-Sung Hyun Park    |  |  |
| ○ <b>\$-2</b> . | Winners of the 2017 U.S. Women's Amateur, U.S. Girls' Junior & U.S. Women's Mid-<br>Amateur Championships and the 2017 U.S. Women's Amateur runner-up (must be an<br>amateur): |                                                                                                    |  |  |
|                 | U.S. Women's Amateur Winner-<br>Sophie Schubert<br>U.S. Girls' Junior Winner-Erica<br>Shepherd                                                                                 | U.S. Women's Mid-Amateur Winner-<br>Kelsey Chugg<br>U.S. Women's Amateur Runner-Up-<br>Albane Valenzuela |  |  |
| ○ <b>S-3</b> .  | Winner of the 2017 Mark H. McCormack Medal (Women's World Amateur Golf Ranking)<br>(must be an amateur):                                                                       |                                                                                                    |  |  |
|                 | Leona Maguire                                                                                                    |                                                                                                    |  |  |
| ○ <b>S-4</b> .  | Winners of the 2014-2017 KPMG Women's PGA Championship:                                                                                                    |                                                                                                    |  |  |
|                 | 2014-Inbee Park<br>2015-Inbee Park                                                                                                    | 2016-Brooke Henderson<br>2017-Danielle Kang                                                              |  |  |
| ○ <b>\$-5</b> . | Winners of the Ricoh Women's British Open Championship the last five years (2013-2017):                                                                                        |                                                                                                    |  |  |
|                 | 2013-Stacy Lewis                                                                                                    | 2016-Ariya Jutanugarn                                                                                    |  |  |

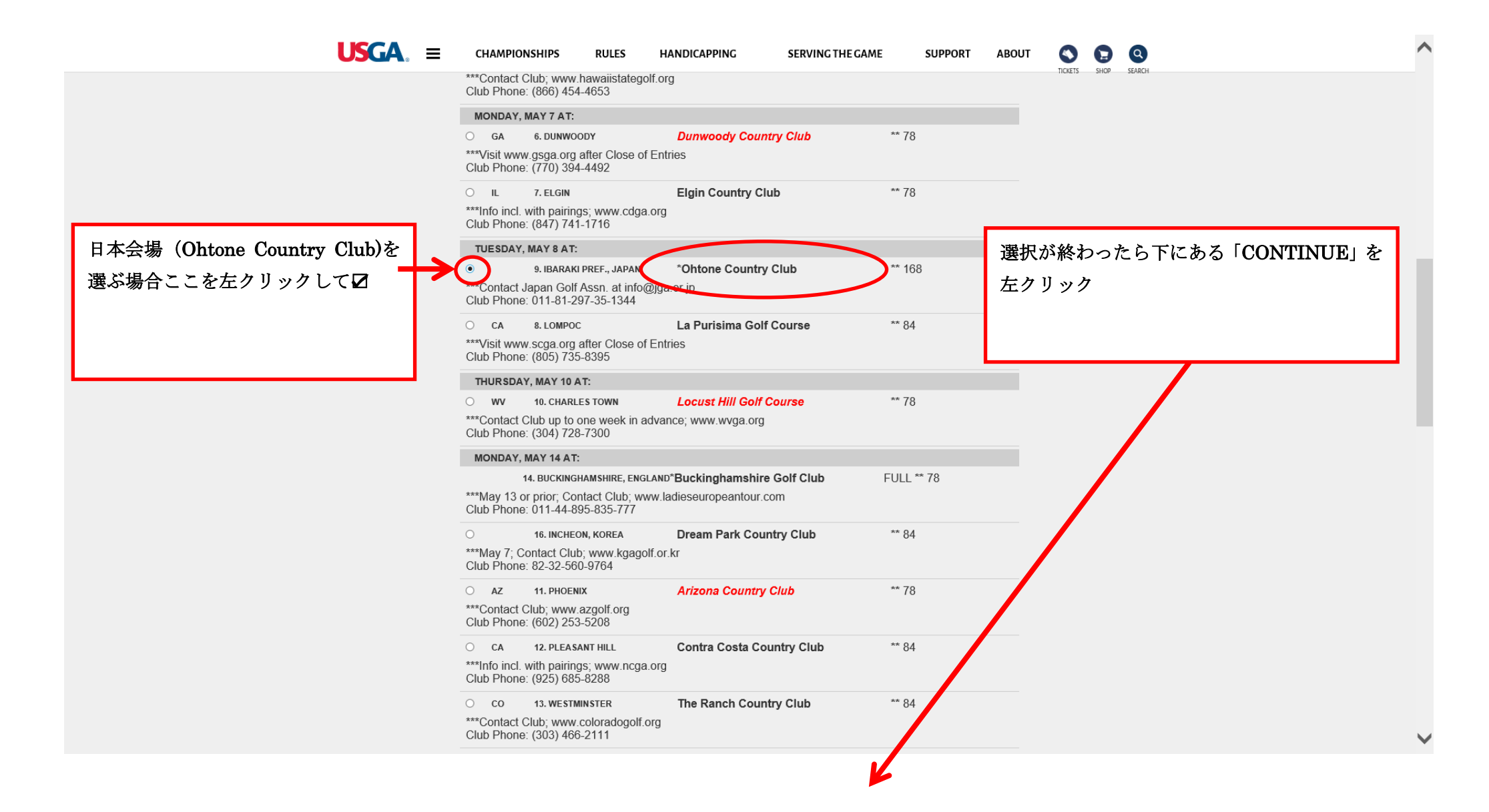

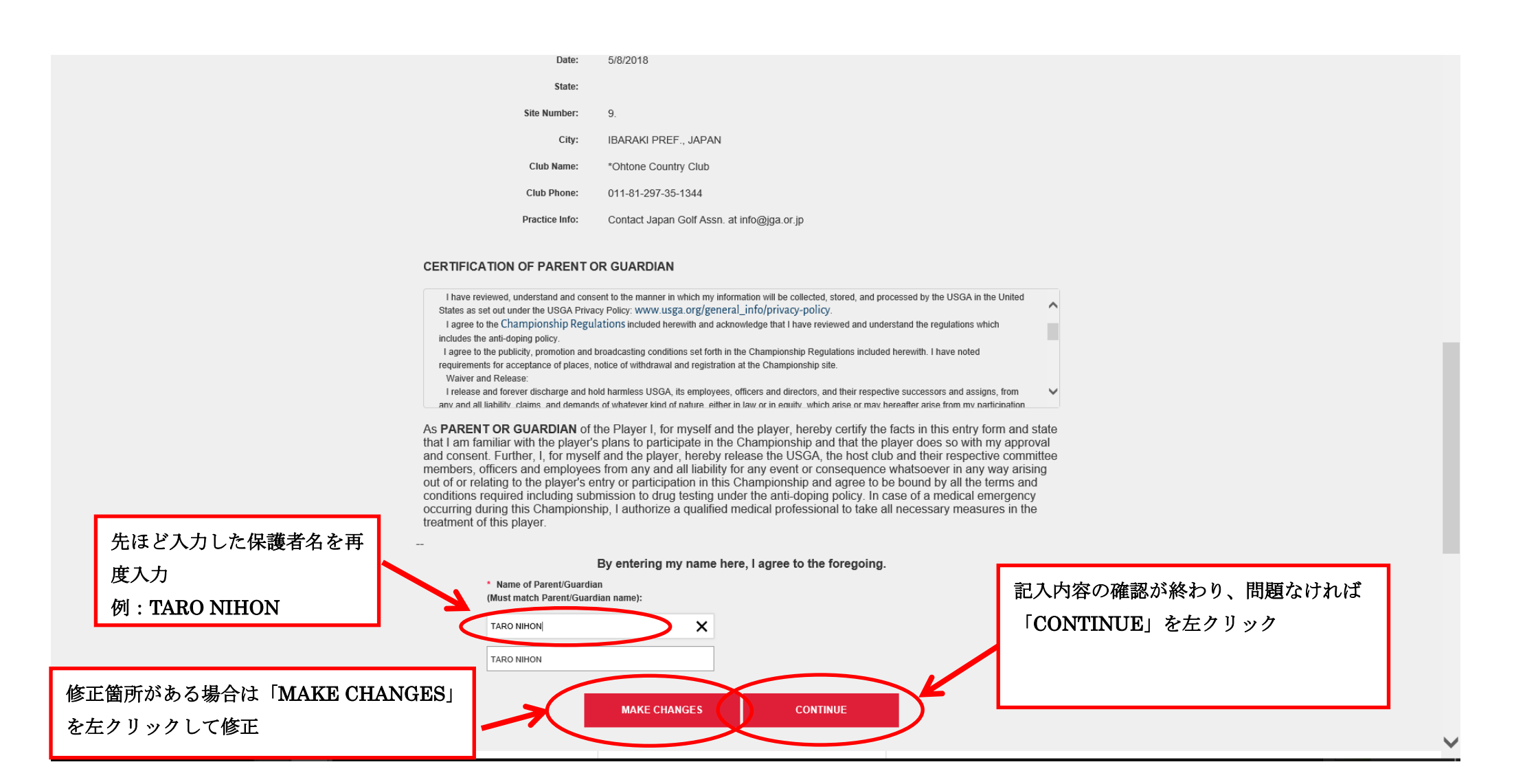

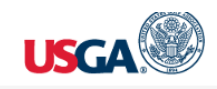

|                      | Billing Information * Rec     |                                                                                                    | d Yo         | our Order   |                                      |                   |       |
|----------------------|-------------------------------|----------------------------------------------------------------------------------------------------|--------------|-------------|--------------------------------------|-------------------|-------|
| エントリーフィーの請           | First Name *                  | TARO                                                                                                    | Tota         | tal amount  | \$200.00                             |                   |       |
| 求先の確認                | Address *                     | 1-12-5 KYOBASHI, CHUO-KU                                                                                                    |              |             |                                      |                   |       |
|                      | City *                        | ТОКУО                                                                                                    |              |             |                                      |                   |       |
|                      | Country * State/Province      | Japan 🔽                                                                                                    |              |             |                                      |                   |       |
| クレジットカード情報           | Zip/Postal Code Phone Number* | 104-0031<br>8112345678                                                                                                    |              |             |                                      |                   |       |
| の入力                  | Email                         | INFO@JGA.OR.JP                                                                                                    |              |             |                                      |                   |       |
| カード番号の入力             | Payment Details A             |                                                                                                    |              |             |                                      |                   |       |
|                      | Card Type *                   | Visa Visa Visa Mathemate Mathemate | カード会<br>左クリッ | 社の選択   ・クして |                                      |                   |       |
| カードの有効期限<br>プルダウンで選択 | Card Number *                 | Pay                                                                                                    |              | 入<br>を      | ーーーーーーーーーーーーーーーーーーーーーーーーーーーーーーーーーーーー | ったら「 <b>Pay</b> 」 | 2 件の新 |
|                      |                               |                                                                                                    |              | *           | <u>1回だけ</u> クリック                     | クしてください           |       |

これでエントリーが終了となり、ID 番号とエントリー情報の詳細が表示されますので控えを取っておいてください。 また、入力したメールアドレスに USGA からエントリーが終了したという連絡がありますので必ずご確認ください。

USGA ホームページでエントリーができているかどうかを確認することができます。 <u>http://www.usga.org/EntrantLookup/index.html</u>

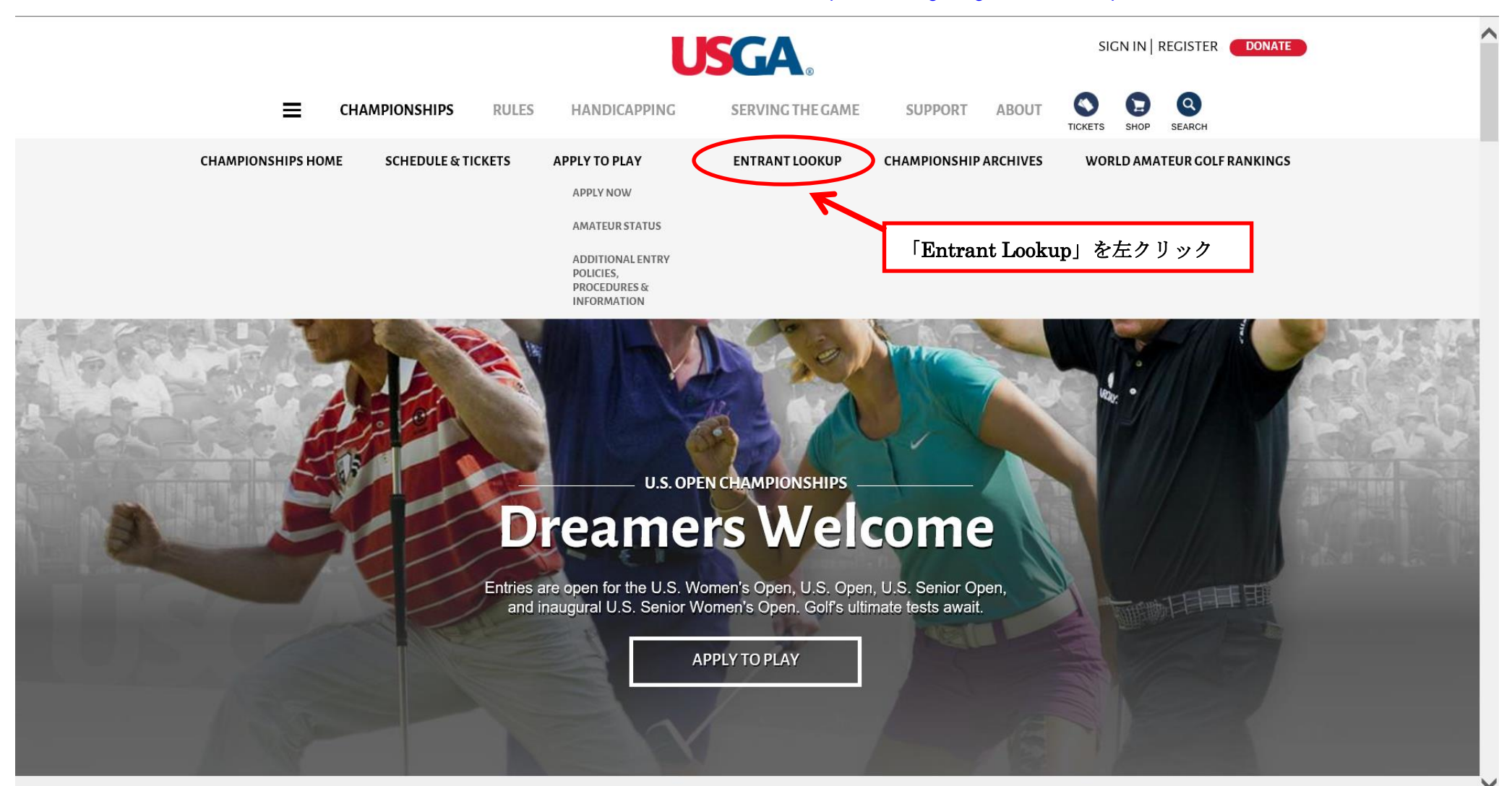

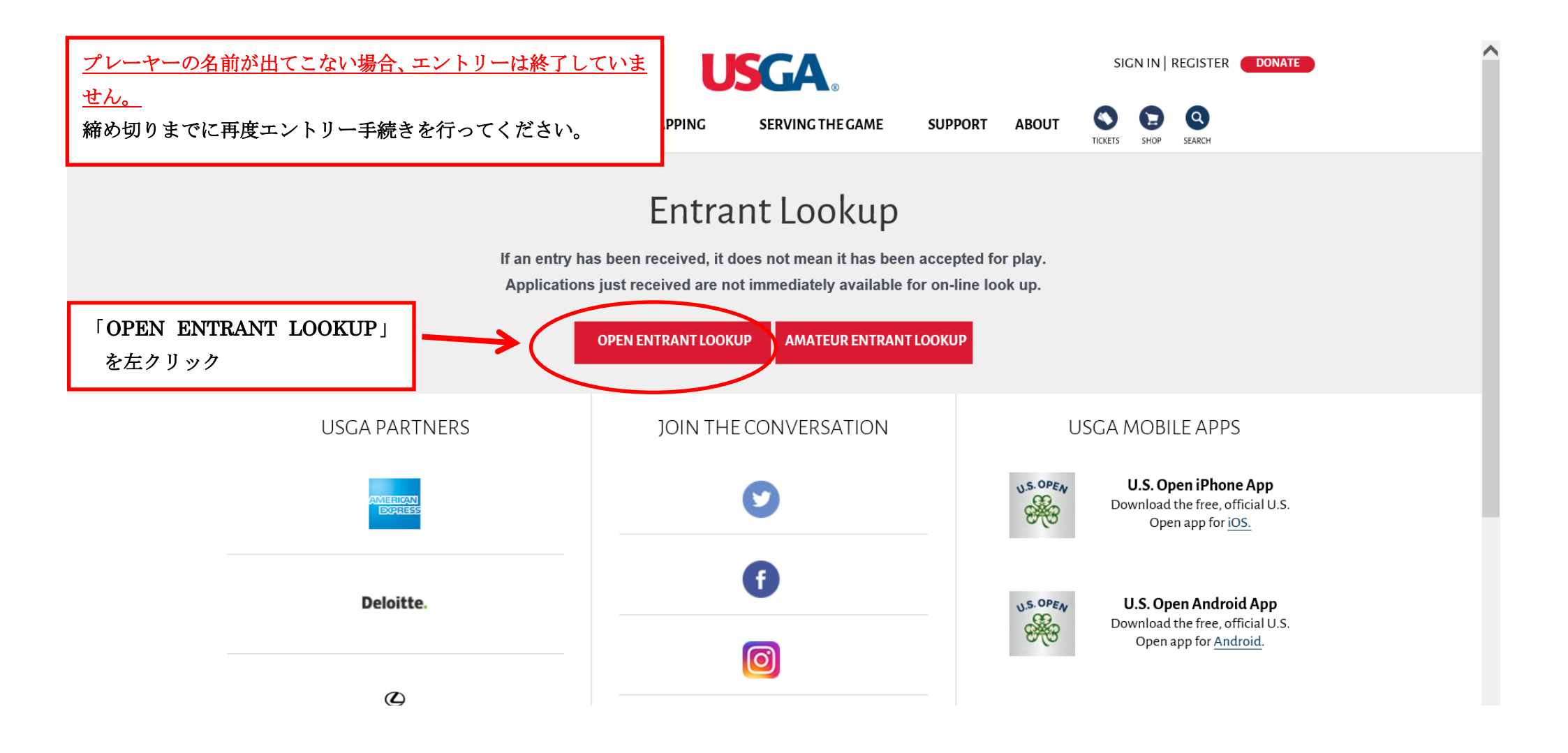

|                            | <b>USGA</b> 。                                       | SIGN IN   REGISTER DONATE                              |  |  |  |  |  |  |
|----------------------------|-----------------------------------------------------|--------------------------------------------------------|--|--|--|--|--|--|
|                            | S RULES HANDICAPPING SERVING THE GAME SUPPO         | DRT ABOUT SHOP SEARCH                                  |  |  |  |  |  |  |
| Entrant Lookup             |                                                     |                                                        |  |  |  |  |  |  |
| プレーヤーの「苗字」をローマ字(半角)<br>で記入 | Championship Wanted<br>Women's Open<br>* Last Name: | プルダウンから「Women's Open」を選択                               |  |  |  |  |  |  |
|                            | Initial:                                            |                                                        |  |  |  |  |  |  |
|                            | State:                                              |                                                        |  |  |  |  |  |  |
|                            | SUBMIT                                              | 「SUBMIT」を左クリック<br>次画面でプレーヤーの名前が出てくればエントリーが<br>完了しています。 |  |  |  |  |  |  |
| USGA PARTNERS              | JOIN THE CONVERSATION                               | USGA MOBILE APPS<br>2件の新しい通知                           |  |  |  |  |  |  |

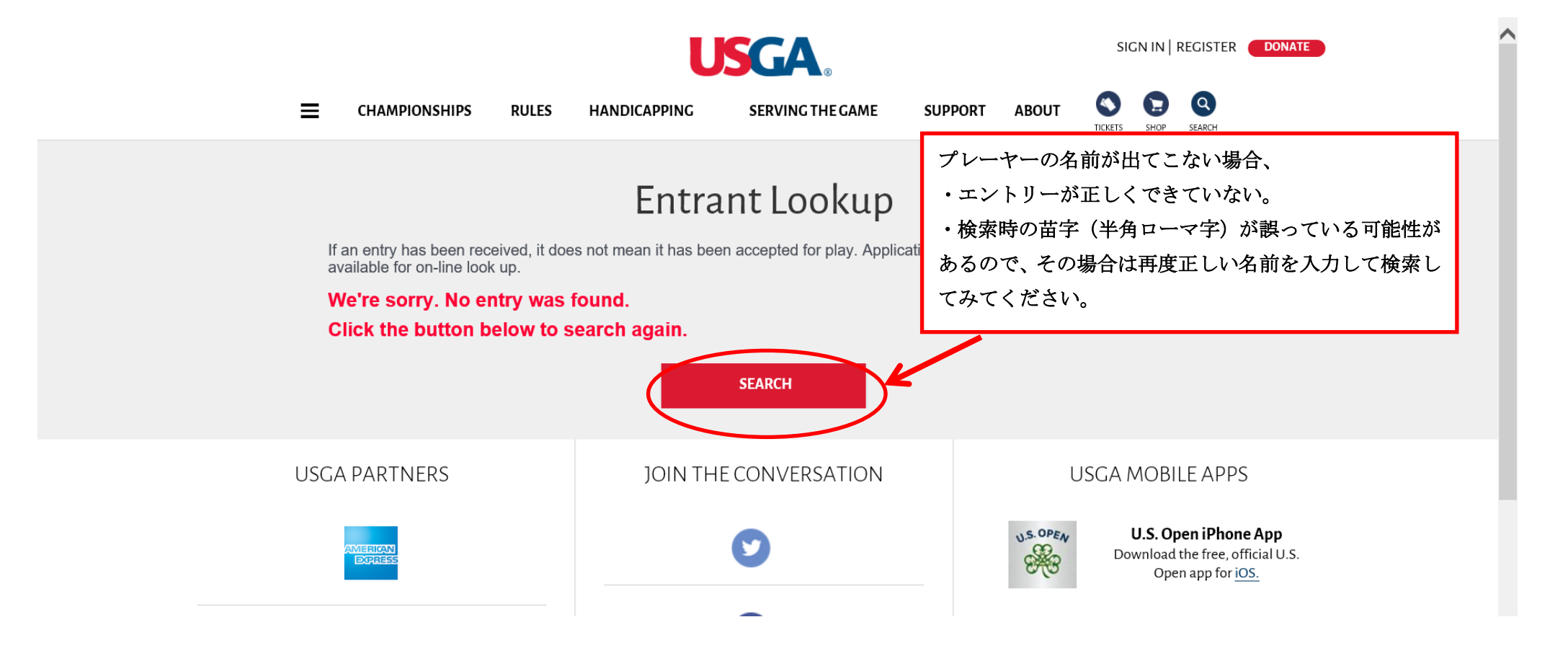